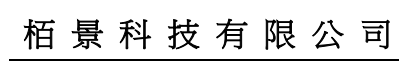

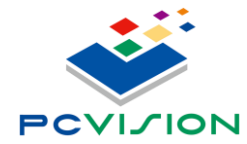

PC Vision Technology Limited

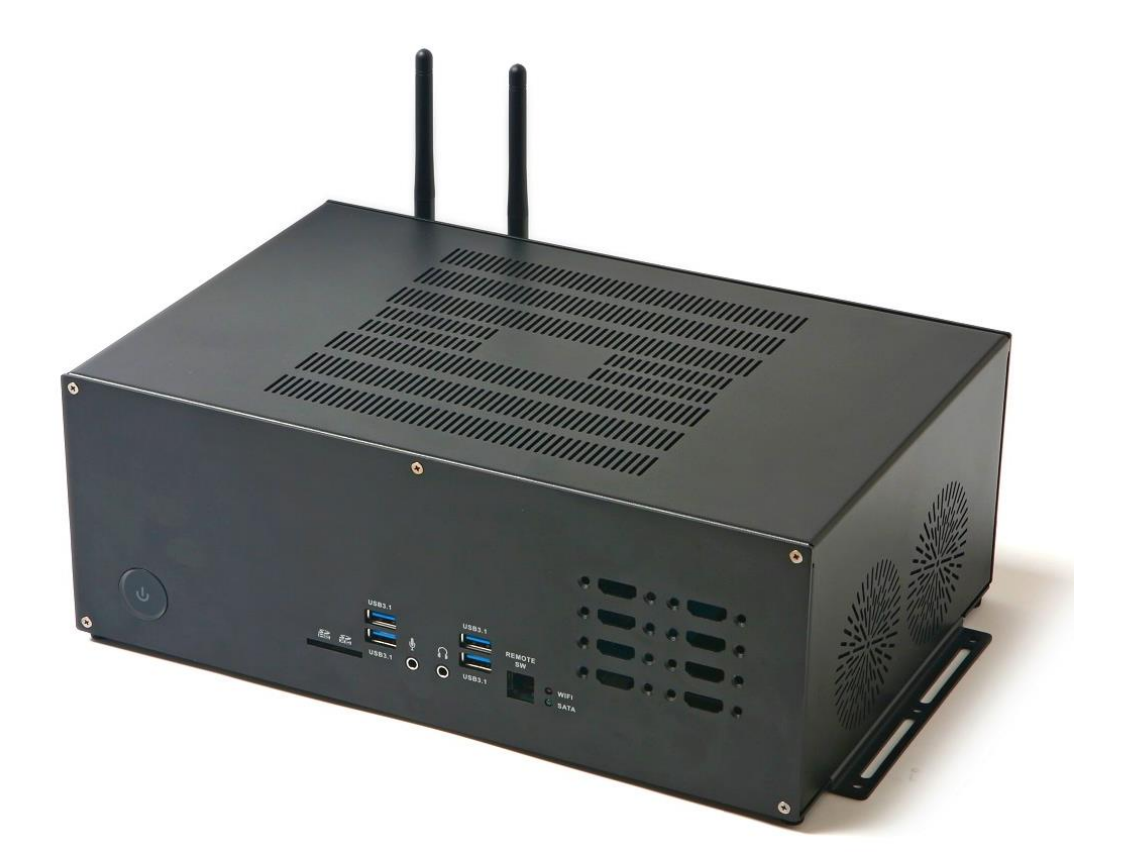

# GENIBOX User Manual

V 1.00 November 01, 2020

User Manual

Page 1 / 21

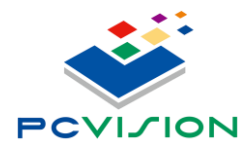

栢景科技有限公司 PC Vision Technology Limited

# Legal statement

The contents of this functional specification are subject to change without notice.

The company makes no warranties or guarantees of any kind, express, implied or otherwise, as to the merchantability of this manual, its suitability for a particular purpose, or for any other matter. Therefore, the company will not be liable for any errors in the contents of the manual, or for direct, indirect, sudden or continuing damage caused by the addition, subtraction, display or other use of this manual.

Copyright Statement: Authors - PC Vision Technology Limited - Taiwan Head Office - 2019, copyright, reprint must be investigated.

No part of this User Manual may be reproduced, excerpted, or translated without the consent of the Company or as permitted by the Copyright Act.

The trademarks and copyrights of the respective manufacturers mentioned in this manual are the property of the company.

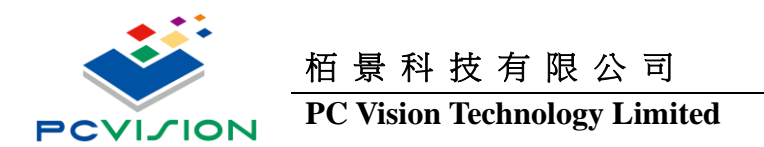

# **Revision history**

The sections of this manual that have been added, deleted, and updated at each revision are listed below.

| DATE     | version | Revised chapter                               |
|----------|---------|-----------------------------------------------|
| Nov 2020 | 1.00    | The first version of the document was created |
|          |         |                                               |
|          |         |                                               |
|          |         |                                               |
|          |         |                                               |
|          |         |                                               |
|          |         |                                               |
|          |         |                                               |
|          |         |                                               |

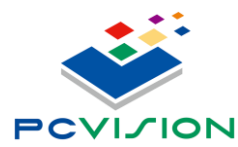

# **Table of Content**

| 1 Introduce                      | 5    |
|----------------------------------|------|
| 1.1 Product Specifications       | 5    |
| 1.2 Getting to know your GENIBOX | 6    |
| 1.3 Package contents             | 9    |
| 2 Setting up your GENIBOX        | 9    |
| 2.1 First Hardware Install       | 9    |
| 2.2 Turn on your GENIBOX         | . 13 |
| 2.3 UMCC Setting                 | . 15 |
| 2.4 Enable Surround View         | . 18 |

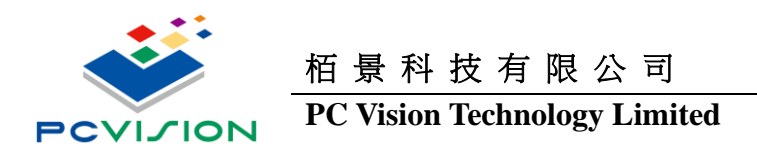

# 1 Introduce

# **1.1 Product Specifications**

| Processor               | Intel 9th Generation Coffee lake i7-9750H, 6 Cores/12 Threads CPU, 12M cache, 45W TDP                |                                                          |  |  |  |
|-------------------------|----------------------------------------------------------------------------------------------------|----------------------------------------------------------|--|--|--|
| Graphics                | RTX2070 ADAPTOR BOARD / 8GB GDDR6                                                                    |                                                          |  |  |  |
| System Memory           | Support up 2x DDR4-2666 SO-DIMM up to 32GB;                                                          |                                                          |  |  |  |
| Mass Storage            | 1x M.2 SSD slot (PCIe x4, NVMe SATA III auto detect); 1x 2.5" SA                                     | ATAIII HDD/SSD bay                                       |  |  |  |
| Audio Codec             | ALC892-GR 7.1+2 Channel high definition audio CODEC                                                  |                                                          |  |  |  |
|                         | Intel Wireless-AC 9462NGW M.2 2230 , BT5.0                                                           |                                                          |  |  |  |
| Networking              | 2x external antenna for WIFI                                                                         |                                                          |  |  |  |
|                         | 2x Realtek RTL8111H-CG Gigabit Ethernet controller                                                   |                                                          |  |  |  |
|                         | Power switch with LED                                                                                | 4x USB3.1 type A receptacle                              |  |  |  |
| Front Donal             | LED: Power, HDD activity (Green), WiFi activity (Red)                                                | RJ11: Remote power switch port                           |  |  |  |
| Front Panel             | 1x 3.5mm stereo out,                                                                                 | 8x HDMI: Capture card input (install by order)           |  |  |  |
|                         | 1x 3.5mm microphone                                                                                  | 1x SD/SDHC/SDXC card reader                              |  |  |  |
|                         | 1x DC input jack                                                                                     | 16x (16H)or 9x HDMI+1xDP (9H) output                     |  |  |  |
|                         | 1x COM PORT                                                                                          | 1xHDMI Console Output                                    |  |  |  |
| Back Panel              | 2x 10/100/1000Mbps Ethernet                                                                          | 1x CLEAR CMOS: Pin hole on back panel                    |  |  |  |
|                         | 2x SMA antenna socket                                                                                | 1x FPGA Reset (reserved, function not available)         |  |  |  |
|                         | 4x USB3.0 type A receptacle                                                                          | 1x Service (reserved, function not available)            |  |  |  |
| Casa                    | Black metal chassis with active cooling fans                                                         |                                                          |  |  |  |
| Case                    | Physical dimension: 321.5(L) x 209.8(L) x 114.5(H) mm excluding mounting plate and protruded portion |                                                          |  |  |  |
|                         | Main unit:                                                                                           | AC adapter:                                              |  |  |  |
| Ambient                 | Operating: 0°C – 35°C. Humidity 10% – 90% non-condensing                                             | Operating: 0°C – 40°C. Humidity 10% – 90% non-condensing |  |  |  |
|                         | Storage: -10 – +85°C. Humidity 10% – 90% non-condensing                                              | Storage: -10 – +85°C. Humidity 10% – 95% non-condensing  |  |  |  |
|                         | 19.5V/330W Power Supply.                                                                             |                                                          |  |  |  |
| Power Input             | Maximum Power Consumption: Approximately 290W                                                        |                                                          |  |  |  |
|                         | NEWSUN CR2032HF-90-2 high temperature lithium manganese b                                            | pattery w/3M4920 double side adhesive tape               |  |  |  |
| <b>Operating System</b> | Windows 10 Pro                                                                                       |                                                          |  |  |  |
| Packing Contonto        | 1x Main unit                                                                                         | 1x Universal AC input 19.5V/330W Power Supply            |  |  |  |
| Packing Contents        | 2x Dual-band antenna                                                                                 | 1x US plug AC power cord                                 |  |  |  |
|                         | No-brand gift box                                                                                    |                                                          |  |  |  |
| Packing                 | One unit per transport carton box                                                                    |                                                          |  |  |  |
|                         | Net weight: ~5.8Kg for main unit without HDMI capture card                                           |                                                          |  |  |  |
| Compliance              | ESD immunity: +/-4KV contact, +/-8KV air                                                             |                                                          |  |  |  |
| Compliance              | FCC, ISED, CE RED EMC pre-scan; RoHS compliant                                                       |                                                          |  |  |  |

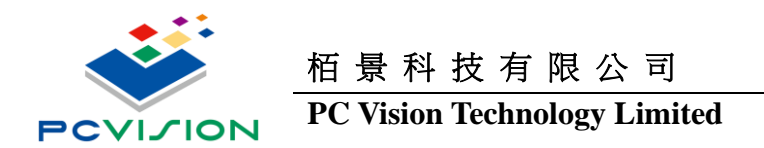

# 1.2 Getting to know your GENIBOX

# Front view

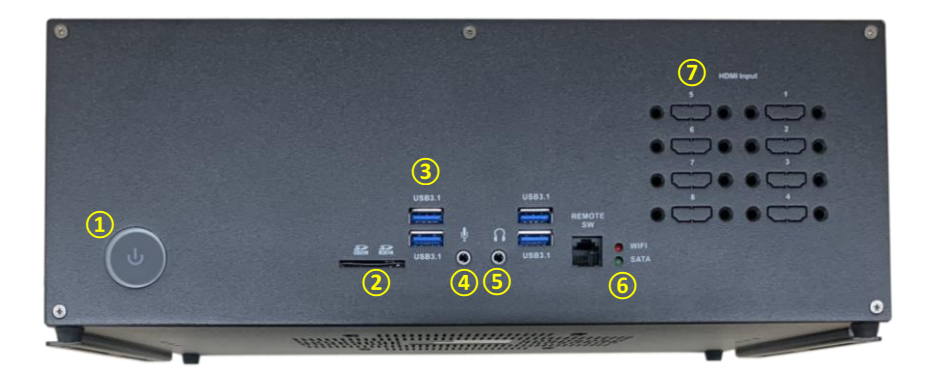

Refer to the diagram below to identify the components on this side of the system

#### 1. Power switch

The power switch allows powering ON and OFF the system.

#### 2. Memory card reader

The built-in memory card reader reads SD/SDHC/SDXC cards used in devices such as digital cameras, MP3 players,

mobile phones and PDAs.

#### 3. USB 3.1 port

The USB 3.1 port supports the SuperSpeed USB 3.1 device. Use this port for USB 3.1 devices for maximum performance

with USB 3.1 compatible devices.

#### 4. Microphone jack

The microphone jack is designed to connect the microphone used for video conferencing, voice narrations or simple audio recordings.

#### 5. Headphone/Audio Out jack

The stereo headphone jack (3.5mm) is used to connect the system's audio out signal to amplified speakers or

headphones.

#### 6. WIFI/SATA LED

The LED show up WIFI or SSD wording Status.

#### 7. Video Input HDMI Port

The HDMI Port which can install the Video Capture card function, support FHD x8 or 4Kx4 Channel.

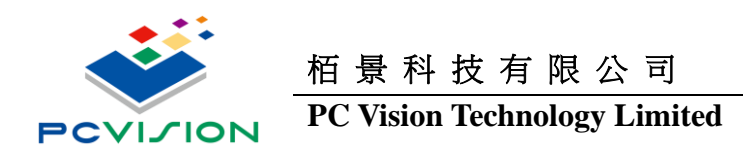

### Rear view

# GeniBox 16H

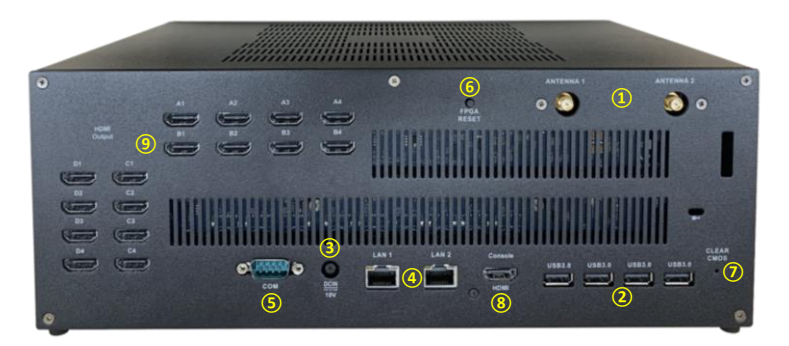

Refer to the diagram below to identify the components on this side of the system.

#### 1. WiFi antenna connector

The WiFi antenna connector supports WiFi antenna module.

#### 2. USB 3.1 ports

The USB 3.1 port supports the SuperSpeed USB 3.1 device. Use this port for USB 3.1 devices for maximum performance with USB 3.1 compatible devices.

#### 3. Power input (DC19.5V)

The supplied power adapter converts AC power to DC power for use with this power port. To prevent damage to the

mini-PC, always use the supplied power adapter.

#### 4. LAN ports

The eight-pin RJ-45 LAN port supports standard Ethernet cables for connection to a local network. The LAN port marked with K is for Killer Ethernet.

#### 5. COM Port

**RS-232 Series Port** 

#### 6. FPGA Reset

Reset each HDMI Output Port resolution back to factory Default

#### 7. Clear CMOS

Clear System BIOS Setting

#### 8. Console HDMI Port

Console of Monitor

#### 9. Video Output HDMI ports

The HDMI (High Definition Multimedia Interface) port supports a FHD device such as an LCD or LED or Project Display

device to allow viewing on a larger desktop display.

User Manual

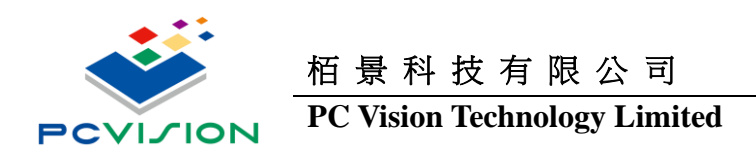

# GeniBox 9H

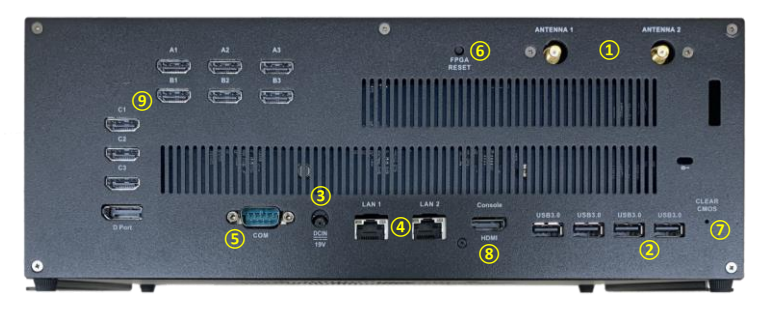

Refer to the diagram below to identify the components on this side of the system.

#### 1. WiFi antenna connector

The WiFi antenna connector supports WiFi antenna module.

#### 2. USB 3.1 ports

The USB 3.1 port supports the SuperSpeed USB 3.1 device. Use this port for USB 3.1 devices for maximum performance with USB 3.1 compatible devices.

#### 3. Power input (DC19.5V)

The supplied power adapter converts AC power to DC power for use with this power port. To prevent damage to the

mini-PC, always use the supplied power adapter.

#### 4. LAN ports

The eight-pin RJ-45 LAN port supports standard Ethernet cables for connection to a local network. The LAN port marked

with K is for Killer Ethernet.

#### 5. COM Port

**RS-232 Series Port** 

#### 6. FPGA Reset

Reset each HDMI Output Port resolution back to factory Default

#### 7. Clear CMOS

Clear System BIOS Setting

#### 8. Console HDMI Port

Console of Monitor

#### 9. Video Output HDMI ports

The HDMI (High Definition Multimedia Interface) port supports a FHD device such as an LCD or LED or Project Display device to allow viewing on a larger desktop display.

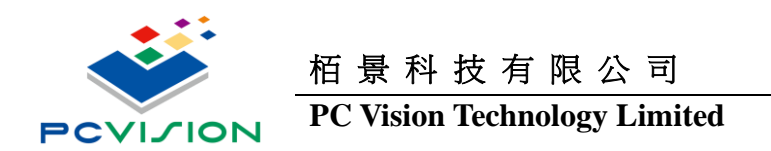

# 1.3 Package contents

- 1 x GENIBOX 9H/16H
- 1 x AC Adapter
- 1 x Power Cord
- 2 x Antenna
- 1 x xxxx

# 2 Setting up your GENIBOX

# 2.1 First Hardware Install

#### 1. Connecting WiFi antenna modules

Connect WiFi antenna modules to the WiFi antenna connectors.

#### 2. Connecting to USB 3.1 devices

Connect USB 3.1 devices such as external hard drives, SSDs and flash drives to the USB 3.1 port on the system rear panel.

#### 3. Connecting to network devices

Connect one end of a network cable to the LAN port on the system rear panel and the other End to a hub or switch. The LAN

port marked with K is for Killer Ethernet.

#### 4. Connecting to HDMI Video input Device

Connect DVD PC or any HDMI output Device .

#### 5. Connecting to HDMI Output to LCD displays

Connect one end of an HDMI cable to the HDMI port on the system rear panel and the other end to a HDMI-compatible

display such as an HDTV or monitor.

#### 6. Turning on the system

Connect two supplied AC adapters to the DC IN jack on the system rear panel and then press

the power switch on the front panel to turn on the system.

Jack When your GENIBOX is not in use, unplug the power adapter or switch off the AC outlet

to save on power consumption.

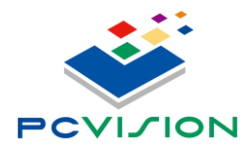

PC Vision Technology Limited

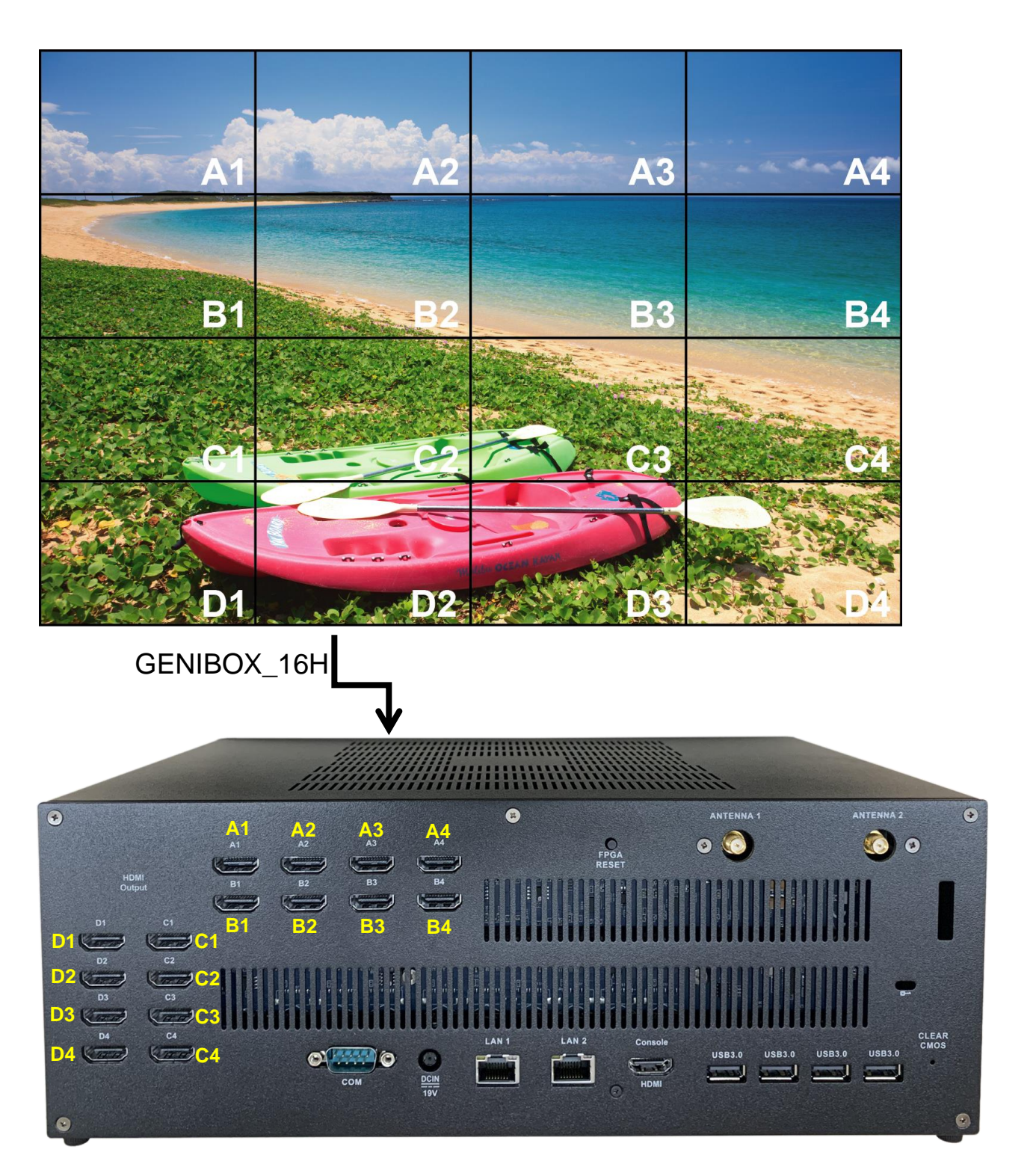

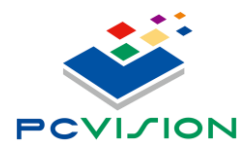

PC Vision Technology Limited

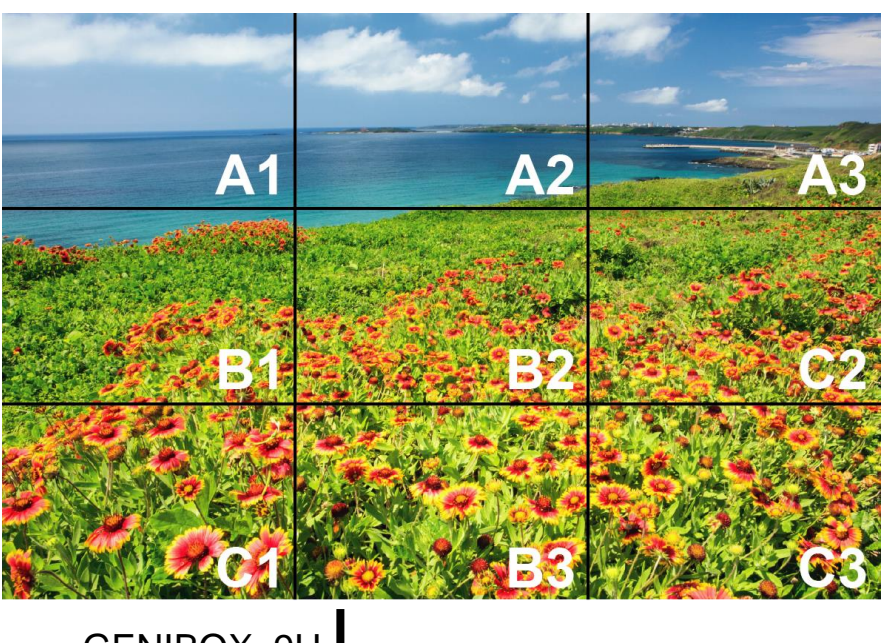

GENIBOX\_9H

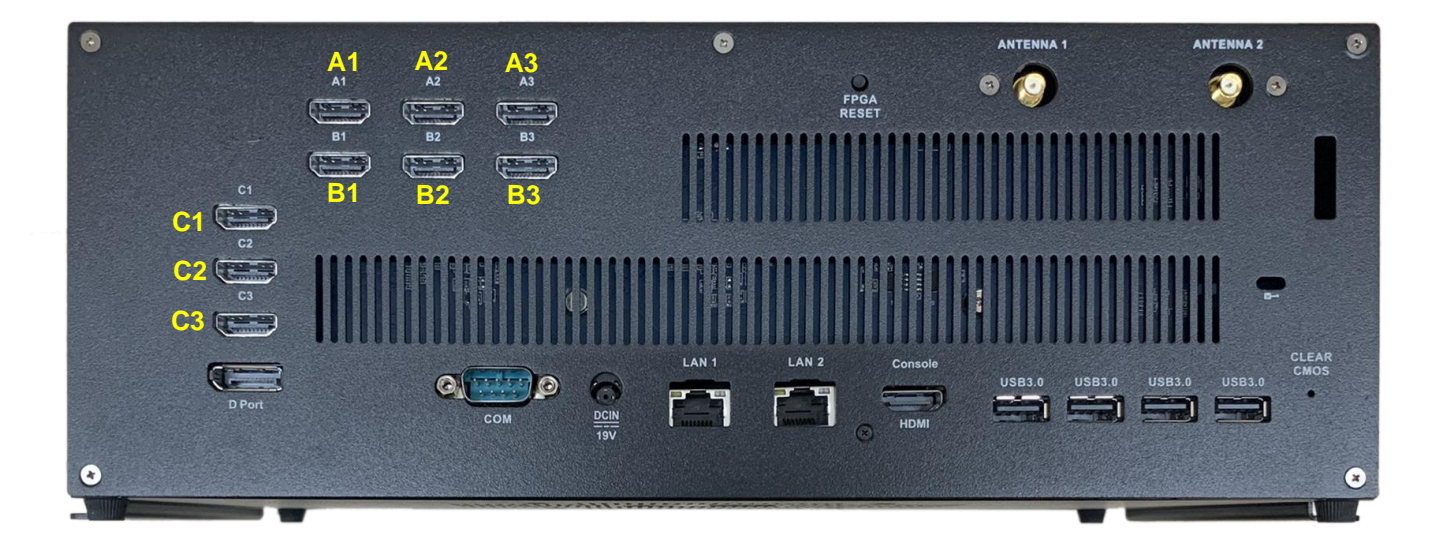

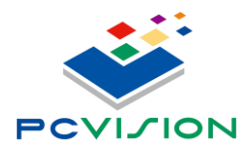

PC Vision Technology Limited

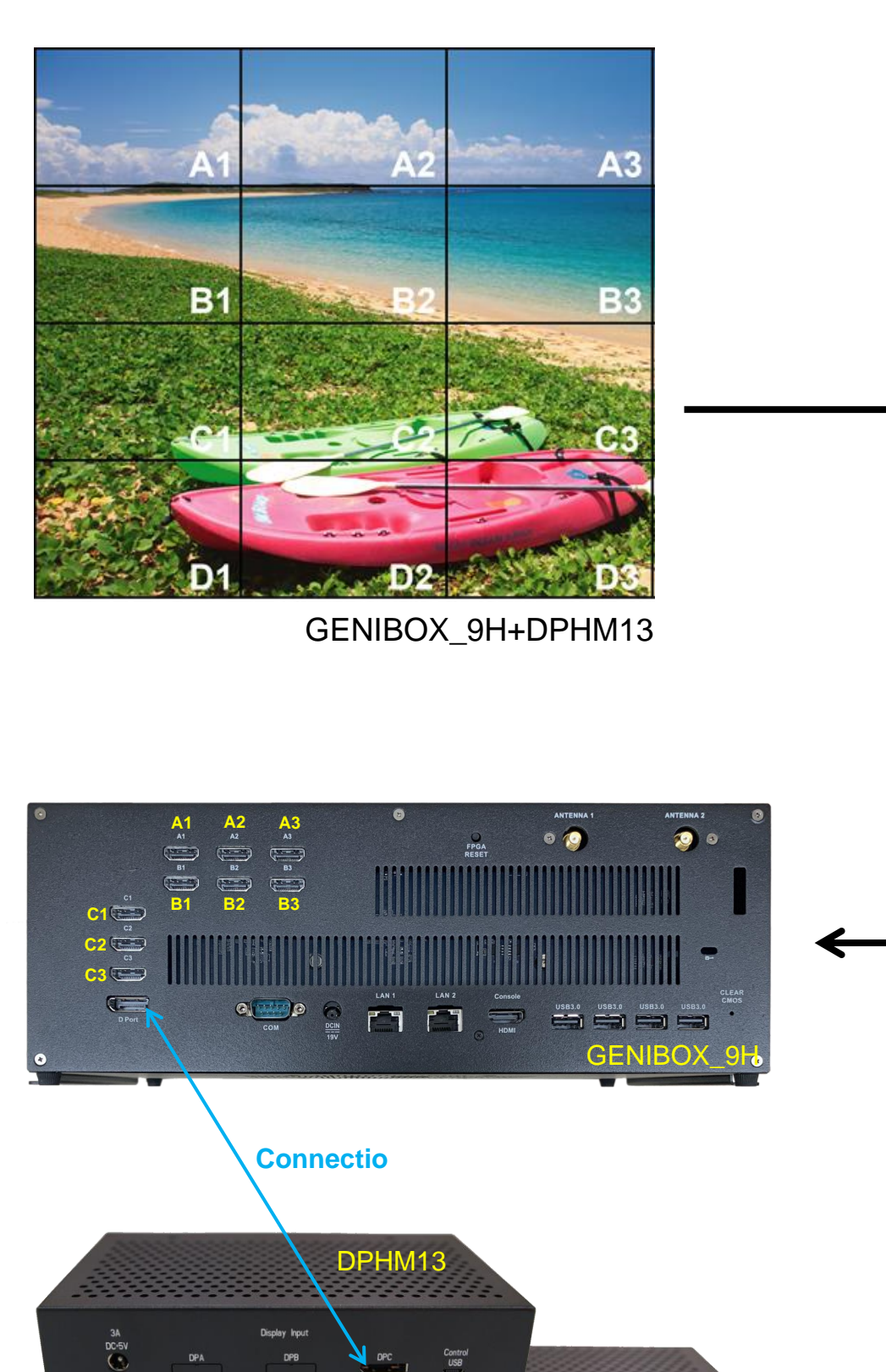

USB

HDMI C-1

HDMI B-3 HDMI B-2 HDM B-1

HDMI C-3 HDMI C-2 HDM A-3

D3 D2 **D**1

HDN A-2 HDM A-1

Ú

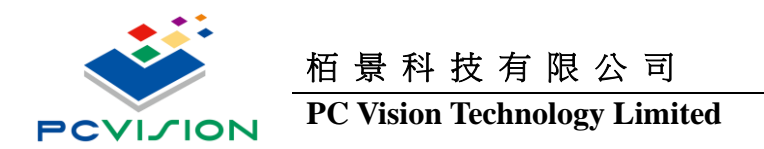

# 2.2 Turn on your GENIBOX

- Power on & Booting to Win10
- Check Each HDMI Output Resolution

| Settings                                                             | - 🗆 X                                                                                | ] |
|----------------------------------------------------------------------|--------------------------------------------------------------------------------------|---|
| û Home                                                               | Display                                                                              |   |
| Find a setting $\begin{tabular}{lllllllllllllllllllllllllllllllllll$ | Adjusting fort size<br>2 3<br>1 4<br>Fixing screen flickering                        |   |
| 🖵 Display                                                            | Setting up multiple monitors                                                         | l |
| 다) Sound                                                             | Get help                                                                             |   |
| Notifications & actions                                              | Identify Detect 🕈 Give feedback                                                      |   |
| J Focus assist                                                       | culu                                                                                 |   |
| 🖒 Power & sleep                                                      | COOF                                                                                 |   |
| 📼 Storage                                                            | © Off                                                                                |   |
| 년 Tablet                                                             | Night light settings                                                                 |   |
| 口 Multitasking                                                       | Windows HD Color                                                                     |   |
| Projecting to this PC                                                | Get a brighter and more vibrant picture for videos, games and apps that sunnort HDR. |   |
| 🛠 Shared experiences                                                 | Windows HD Color settings                                                            |   |
| D Clipboard                                                          | Scale and layout                                                                     |   |
| → Remote Desktop                                                     | Change the size of text, apps, and other items                                       |   |
| ① About                                                              | 100% (Recommended) $\vee$                                                            |   |
|                                                                      | Advanced scaling settings                                                            | 1 |
|                                                                      | 7680 × 1080 V                                                                        |   |
|                                                                      | Display orientation                                                                  |   |
|                                                                      | Landscape $\lor$                                                                     |   |
|                                                                      | Multiple displays                                                                    |   |

GENIBOX\_16H

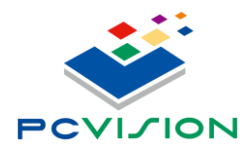

# PC Vision Technology Limited

| Settings                                | - 🗆 X                                                                                   |
|-----------------------------------------|-----------------------------------------------------------------------------------------|
| යි Home                                 | Display                                                                                 |
| Find a setting                          | 2                                                                                       |
| System                                  | 1                                                                                       |
| 🖵 Display                               | 3                                                                                       |
| 句)) Sound                               |                                                                                         |
| Notifications & actions                 | Identify Detect                                                                         |
| J Focus assist                          | C-la                                                                                    |
| O Power & sleep                         | Color                                                                                   |
| Storage                                 | C off                                                                                   |
| Lo Tablet                               | Night light settings                                                                    |
| Multitasking     Device time to this DC | Windows HD Color                                                                        |
| Shared experiences                      | Get a brighter and more vibrant picture for videos, games and apps that<br>support HDR. |
| 而 Clipboard                             | Windows HD Color settings                                                               |
| → Remote Desktop                        | Scale and layout                                                                        |
| ① About                                 | Change the size of text, apps, and other items                                          |
|                                         | Advanced scaling settings                                                               |
|                                         | Display resolution                                                                      |
|                                         | 5760 × 1080 V                                                                           |
|                                         | Display orientation                                                                     |
|                                         | Landscape                                                                               |

### GENIBOX\_9H

| Settings                                                                     |                                                                                                    | - 0    | × |
|------------------------------------------------------------------------------|----------------------------------------------------------------------------------------------------|--------|---|
| வ Home                                                                       | Display                                                                                                    |        |   |
| Find a setting                                                               | 1 2                                                                                                    |        |   |
| 🖵 Display                                                                    | 3 4                                                                                                    |        |   |
| (小) Sound                                                                    |                                                                                                    |        |   |
| Notifications & actions                                                      | Apply Cancel Identify                                                                                                    | Detect |   |
| J Focus assist                                                               |                                                                                                    |        |   |
| () Power & sleep                                                             | Color                                                                                                    |        |   |
| I Storage                                                                    | Night light                                                                                                    |        |   |
| - Tablet                                                                     | Night light settings                                                                                                    |        |   |
| H     Multitasking       Projecting to this PC       Y     Shand experiences | Windows HD Color<br>Get a brighter and more vibrant picture for videos, games and apps that<br>support HDR.                                               |        |   |
| 19 Clickered                                                                 | Windows HD Color settings                                                                                                    |        |   |
| Li Clipboard<br>✓ Remote Desktop                                             | Scale and layout<br>Change the size of text, apps, and other items                                                                                        |        |   |
| ① About                                                                      | 100% (Recommended)     V       Advanced scaling settings       Display resolution       5760 × 1080     V       Display orientation       Landscape     V |        |   |

GENIBOX\_9H+DPHM13

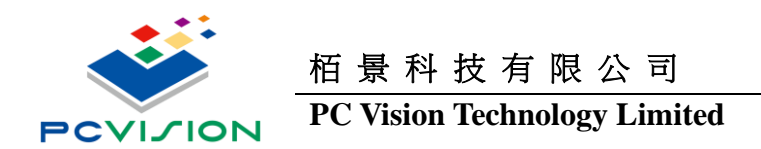

# 2.3 UMCC Setting

Install UMCC V3.10:

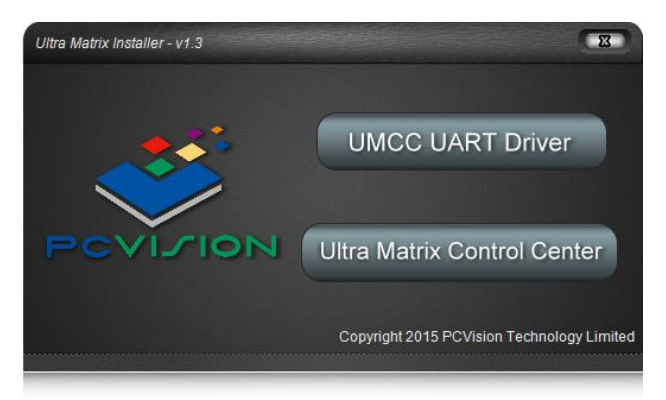

- PIs install USB to UART driver before install UMCC Control Center, the UART device will show up in Device Manager after finished the UART driver install
- ⊿ 🖤 連接埠 (COM 和 LPT)
  - 🚏 Silicon Labs CP210x USB to UART Bridge (COM13)
  - 🐺 Silicon Labs CP210x USB to UART Bridge (COM4)
  - 🐺 Silicon Labs CP210x USB to UART Bridge (COM8)

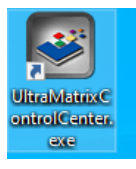

• Install Ultra Matrix Control Center, the UMCC ICON will show in Desktop after finished the UMCC V3.10 install

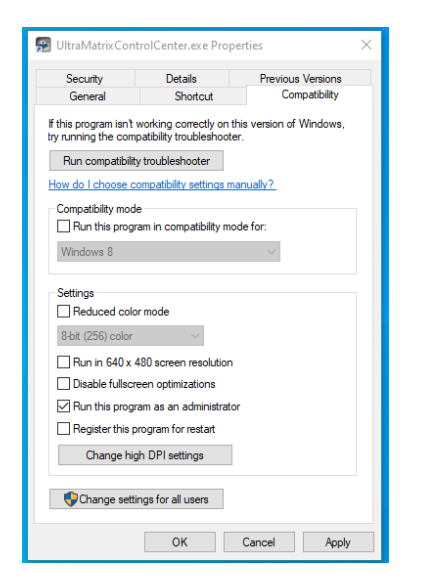

Please press the mouse right button to setting the UMCC V3.10 ICON to "Running by Administrator"

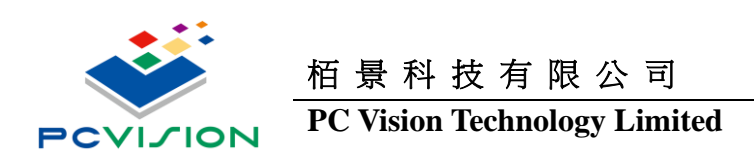

UMCC Provide Each HDMI Output Resolution & Display Parameter Adjustment

| 🥶 - v3.10                     |                     |                                          |                                |                 |
|-------------------------------|---------------------|------------------------------------------|--------------------------------|-----------------|
| Turn On                       | Pattern Off         | dentify HW Reset Setting                 | Apply                          |                 |
| DPHM - 14/28 H/V Pol          | larity:+/+          |                                          | Device Setting Sync            |                 |
| ©<br>FW: 13                   |                     |                                          |                                |                 |
| COM: 3<br>BoxID: 0            |                     |                                          |                                |                 |
| Positive (+)                  | DP Port -           | Parameter -                              |                                |                 |
| O Positive (-)                | 5120 x 1024         | Vertical Rate: 60                        |                                |                 |
| Positive (+)                  |                     |                                          |                                |                 |
| O Positive (-)                | 5464 x 768          |                                          |                                |                 |
| <ul> <li>8 Bit</li> </ul>     | 5760 x 900          | Horz Blank : 280 Vert Blank : 45         |                                |                 |
| 10 Bit                        | 5760 x 1050         | Horz Offset: 88                          | 1                              |                 |
|                               | 5100 - 500          |                                          |                                |                 |
| • Off                         | 6400 X 900          | Horz Sync Width : 44 Vert Sync Width : 5 |                                |                 |
| EDID Version                  | 6400 x 1200         |                                          |                                |                 |
| © v12                         | 6720 x 1050         |                                          |                                |                 |
| v1.3                          | O 7690 × 1090       | 1                                        | -                              |                 |
|                               |                     |                                          |                                |                 |
|                               | 7080 x 1200         |                                          |                                |                 |
|                               | 4096 x 768 ↔        |                                          |                                |                 |
|                               |                     |                                          |                                |                 |
|                               |                     |                                          |                                |                 |
| Turn On                       | UMCC On/ Off        | Embedded Pattern                         | Embedded RGBW Pattern          | Multi-Device ID |
|                               |                     |                                          |                                |                 |
| HW Reset                      | Reset to Default    | Parameter Setting                        | Apply New Setting              |                 |
|                               |                     | Hor                                      | z Polarity Vert Pola           | rity            |
| FW: 13 FW: 8<br>COM: 3 COM: 4 | V Device S          | etting Sync                              | Positive (+)                   |                 |
| BoxID: 0 BoxID: 0             | Multi-Device        | Write Multi-Device                       | H SYNC Polarity                | V SYNC Polarity |
|                               |                     | EDID                                     | Version                        |                 |
| Color Depth                   | Audio Support       | v<br>v                                   | 1.1<br>1.2 Parameter -         |                 |
| 8 Bit                         | On On               |                                          | 1.3<br>20 EDID Venical Rate: 6 |                 |
| U 10 Bit                      |                     |                                          | EDID Version                   | Vertical Rate   |
|                               | 8                   | Vert Blank : 45                          |                                |                 |
| Horz Blank : 280              |                     |                                          |                                |                 |
| Horz Offset : 88              | 2                   | Vert Offset : 4                          |                                |                 |
|                               |                     |                                          |                                |                 |
| Horz Sync Width : 44          | H Display Parameter | Vertsync Width b V Display Pa            | arameter                       |                 |
|                               |                     |                                          |                                |                 |
| DP Port -                     |                     |                                          |                                |                 |
| 5464 x 768                    |                     |                                          |                                |                 |
| 5760 x 900                    |                     |                                          |                                |                 |
| 5760 × 1050                   |                     |                                          |                                |                 |
| 6400 × 900                    |                     |                                          |                                |                 |
| 6400 x 1200                   |                     |                                          |                                |                 |

Display Resolution

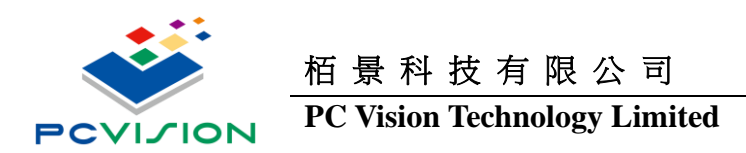

# **Normal Setting**

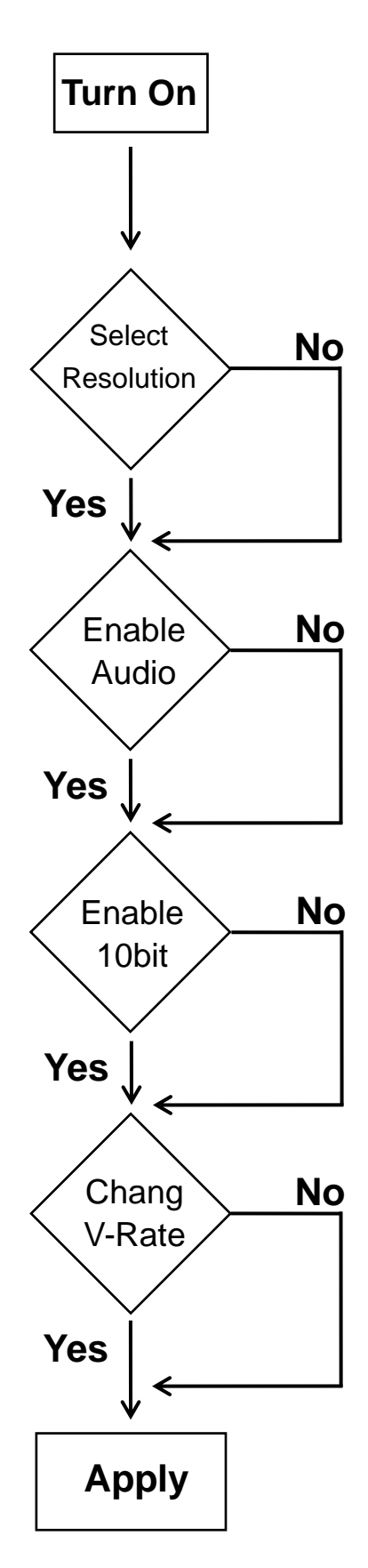

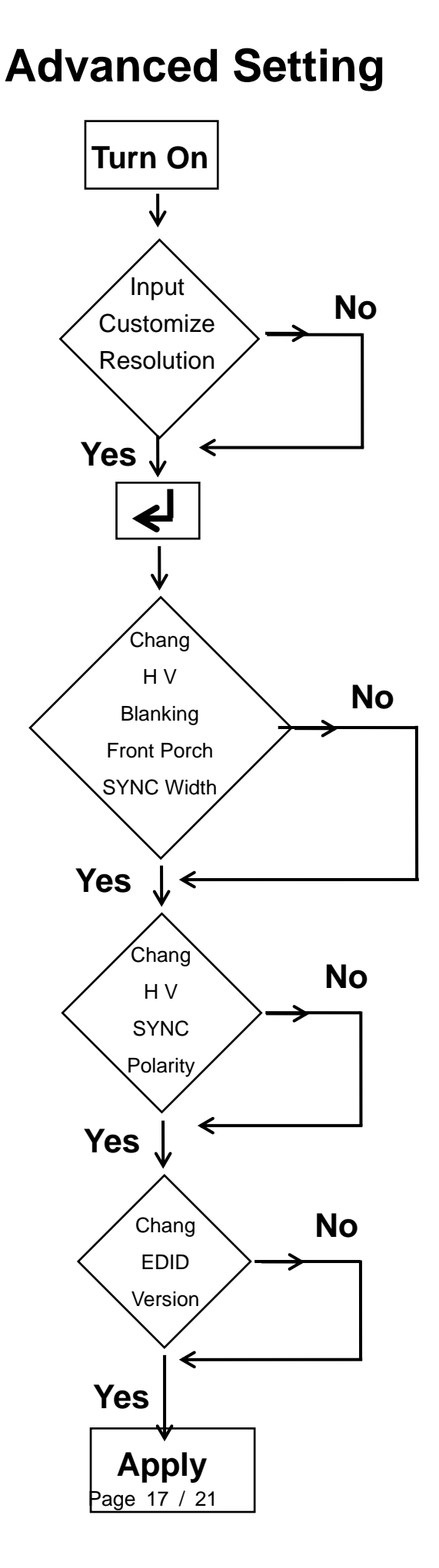

User Manual

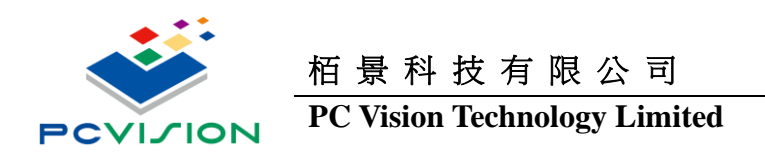

# 2.4 Enable Surround View

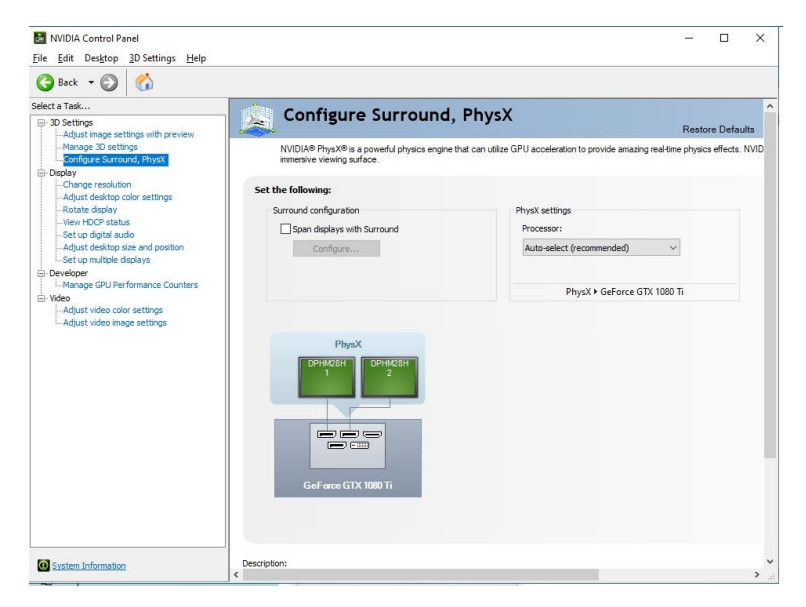

| NVIDIA Set Up Surround                                                                                                    |                                                                            | ×                                                                    | NVIDIA Set Up Surround         |                                                                     |        |                                                 | ×      |
|----------------------------------------------------------------------------------------------------|----------------------------------------------------------------------------|----------------------------------------------------------------------|--------------------------------|---------------------------------------------------------------------|--------|-------------------------------------------------|--------|
|                                                                                                    | 1<br>2<br>4<br>3                                                           |                                                                      | 1<br>4                         |                                                                     |        | 2<br>3                                          | I      |
| Displays           Topology:           ≤ × 1           Deplays:           CeForce RIX 2070           ∑ J.hes PCV-GB00 ISC2           ∑ J.hes PCV-GB00 ISC2           ∑ J.hes PCV-GB00 ISC2           ∑ J.hes PCV-GB00 ISC2           ∑ J.hes PCV-GB00 ISC1 | Resolution:<br>7680 x 4320 (recommended) ∨ [⊑]<br>Refresh Rate:<br>60 Hz ∨ | Bezel Correction<br>Bezefis:<br>H1 0 *<br>H2 0 *<br>H3 0 *<br>H3 0 * | Displays<br>Topology:<br>2 × 2 | Resolution<br>Resolution:<br>15360 × 2160<br>Refresh Rate:<br>60 Hz | Y<br>Y | Bezel Correction<br>Bezels:<br>V1 000<br>H1 000 |        |
| Keyboard Shortcuts                                                                                                    |                                                                            | Disable Surround Apply Cancel                                        | Keyboard Shortcuts             |                                                                     |        | Enable Surround Apply                           | Cancel |

4x1 8Kx4K

2x2 16Kx2K

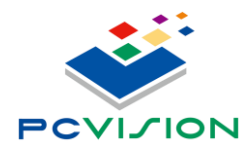

### PC Vision Technology Limited

| Settings                |                                                                                                    | - 🗆 X                                                                                   |
|-------------------------|----------------------------------------------------------------------------------------------------|-----------------------------------------------------------------------------------------|
| Gi Home                 | Display                                                                                                    | night an nep you get to steep                                                           |
| Find a setting ,0       | Night light  Off  Night light settings                                                                              | of usplaying warner cours at right.<br>Select Night light settings to set things<br>up. |
| 🖵 Display               |                                                                                                    | Help from the web                                                                       |
| 4ŵ Sound                | Windows HD Color                                                                                                    | Adjusting font size<br>Changing screen brightness                                       |
| Notifications & actions | Get a brighter and more vibrant picture for videos, games and apps that<br>support HDR.<br>Window HD Color settings | Fixing screen flickering<br>Setting up multiple monitors                                |
| J Focus assist          | trine to com actings                                                                                                |                                                                                         |
| O Power & sleep         | Scale and layout                                                                                                    | Get help                                                                                |
| 📼 Storage               | Change the size of text, apps, and other items 100% (Recommended)                                                   | Give feedback                                                                           |
| - Tablet                | Advanced scaling settings                                                                                           |                                                                                         |
| 버 Multitasking          | Display resolution                                                                                                  |                                                                                         |
| Projecting to this PC   | 7680 × 4320 V                                                                                                    |                                                                                         |
| 💥 Shared experiences    | Landscape                                                                                                    |                                                                                         |
| Clipboard               | Portrait<br>Landscape (flipped)                                                                                     |                                                                                         |
| >< Remote Desktop       | Portrait (flipped)                                                                                                  |                                                                                         |
| ① About                 | Older displays might not always connect automatically. Select Detect to<br>try to connect to them.                  |                                                                                         |
|                         | Advanced asping settings<br>Graphics settings                                                                       |                                                                                         |

Landscape / Portrait Select

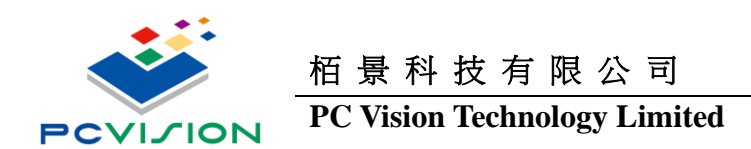

### **GENIBOX\_16H**

| WIDIA Set Up Surround                                                                                                    | 1                                                                              | ×                             | NVIDIA Set Up Surround                                                                                                    |                                                                         | ×                                               |
|----------------------------------------------------------------------------------------------------|--------------------------------------------------------------------------------|-------------------------------|----------------------------------------------------------------------------------------------------|-------------------------------------------------------------------------|-------------------------------------------------|
|                                                                                                    | 3<br>2                                                                         | 2                             | 1                                                                                                    | 3                                                                       | 2                                               |
| Displays<br>Topology:<br>3 × 1<br>Displays:<br>Gefforce RTX 2070<br>Gefforce RTX 2070<br>Gefforce OPMAD9 B1<br>Displays are selected. | Resolution       Resolution:       5760 x 5240       Refresh Rate:       60 Hz | HI OC<br>H2 OC                | Displays<br>Topology:<br>1 × 3 v<br>Displays:<br>Geforce RTX 2070<br>Geforce RTX 2070<br>Superv core Mays B3<br>Superv core Mays B3<br>V Superv core Mays B3<br>v<br>3 Displays are selected. | Resolution<br>17280 × 1080 V E <sup>2</sup><br>Refresh Rate:<br>60 Hz V | Bezel Correction<br>Bezels:<br>V1 0;<br>v2 0; o |
| Keyboard Shortcuts                                                                                                    | 3x1 6Kx3K                                                                      | Enable Surround Euroly Cancel | Keyboard Shortcuts                                                                                                    | 1x3 16Kx <sup>2</sup>                                                   | Enable Surround Apply Cancel                    |

- 🗆 X Settings 命 Home Display Find a setting Windows HD Color System Get a brighter and more vi support HDR. Windows HD Color setting es and apps that 🖵 Display 이) Sound Scale and layout Notifications & actions Change the size of text, app J Focus assist 100% (Recommended) Advanced scaling setting: O Power & sleep Display resolution 📼 Storage 5760 × 3240 (Recommended) 🕞 Tablet Landscape H Multitasking Portrait Projecting to this PC Landscape (flipped) Portrait (flipped) X Shared experiences Older displays might not always connect automatically. Select Detect to try to connect to them. 🛱 Clipboard Detect >< Remote Desktop () About Advanced display settings Graphics settings Sleep better Night light can help you get to sleep by displaying warmer colors at night. Select Night light settings to set things up.

Landscape / Portrait Select

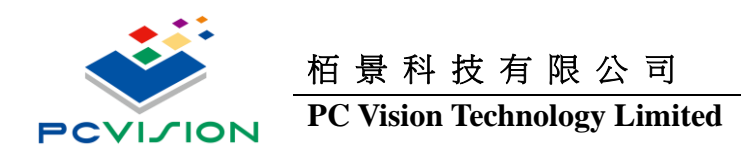

### **GENIBOX\_9H**

| NVIDIA Set Up Surround                                                                                                    | 1<br>2                                                      | ×                                               | NVIDIA Set Up Surround                                                       |                                                         | 2                              |
|----------------------------------------------------------------------------------------------------|-------------------------------------------------------------|-------------------------------------------------|------------------------------------------------------------------------------|---------------------------------------------------------|--------------------------------|
| Displays                                                                                                    | Resolution                                                  | Bezel Correction                                | Displays                                                                     | Resolution                                              | Bezel Correction               |
| Topology:           4 × 1           V           Doplays:           Sefarce RIX 2070           V_2PCV OPH03_B1           V_2PCV OPH03_B1           V_3PCV OPH03_B2           3.8/CV OPH03_B2           3.8/CV OPH03_B2           3.8/CV OPH03_B2           3.8/CV OPH03_B2           3.8/CV OPH03_B2           4.0/Diplays are selected. | Resolution:<br>5760 x 4320 V E:<br>Refredh Rate:<br>60 Hz V | Bertés:<br>H1 0 +<br>H2 0 +<br>H3 0 +<br>H3 0 + | iopongy:         2 × 2         ✓           Diplays:         Geforce RTX.2070 | xesounon:<br>11520 × 2460 ∨<br>Refresh Rate:<br>60 Hz ∨ | рееен:<br>VI 0 ; 0<br>HI 0 ; 0 |
| Keyboard Shortcuts                                                                                                    |                                                             | Enable Surround Apply Cancel                    | Keyboard Shortcuts                                                           |                                                         | Enable Surround Apply Cancel   |

4x1 6Kx4K

2x2 12Kx2K

| Settings                  |                                                                                         | - 🗆 X                                         |
|---------------------------|-----------------------------------------------------------------------------------------|-----------------------------------------------|
| 🛱 Home                    | Display                                                                                 |                                               |
| Find a setting P          | • Off                                                                                   | ourcer mynengne octonigo to oct omigo.<br>Up. |
| System                    | Night light settings                                                                    |                                               |
|                           |                                                                                         | Help from the web                             |
| 🖵 Display                 | Windows HD Color                                                                        | Adjusting font size                           |
| 句例 Sound                  | Get a brighter and more vibrant picture for videos. games and apps that<br>support HDR. | g screen flickering                           |
| D Notifications & actions | Windows HD Color settings                                                               | ng up multiple monitors                       |
| ی Focus assist            | Scale and layout                                                                        | Get help                                      |
| ් Power & sleep           | Change the size of text, apps, and other items                                          | Give feedback                                 |
| 📼 Storage                 | Advanced scaling settings                                                               |                                               |
| CB Tablet                 | Display resolution                                                                      |                                               |
| Hi Multitasking           | 11520 × 2160 (Recommended) ~                                                            |                                               |
| Projecting to this PC     | Display orientation                                                                     |                                               |
| Y and the                 | Landscape                                                                               |                                               |
| Shared experiences        | Landscape (flipped)                                                                     |                                               |
| D Clipboard               | Portrait (flipped)                                                                      |                                               |
| >< Remote Desktop         | Older displays might not always connect automatically. Select Detect to                 |                                               |
| O About                   | try to connect to them.<br>Detect                                                       |                                               |
|                           | Advanced display settings                                                               |                                               |
|                           | Graphics settings                                                                       |                                               |
|                           |                                                                                         |                                               |

Landscape / Portrait Select

### GENIBOX\_9H+DPHM13